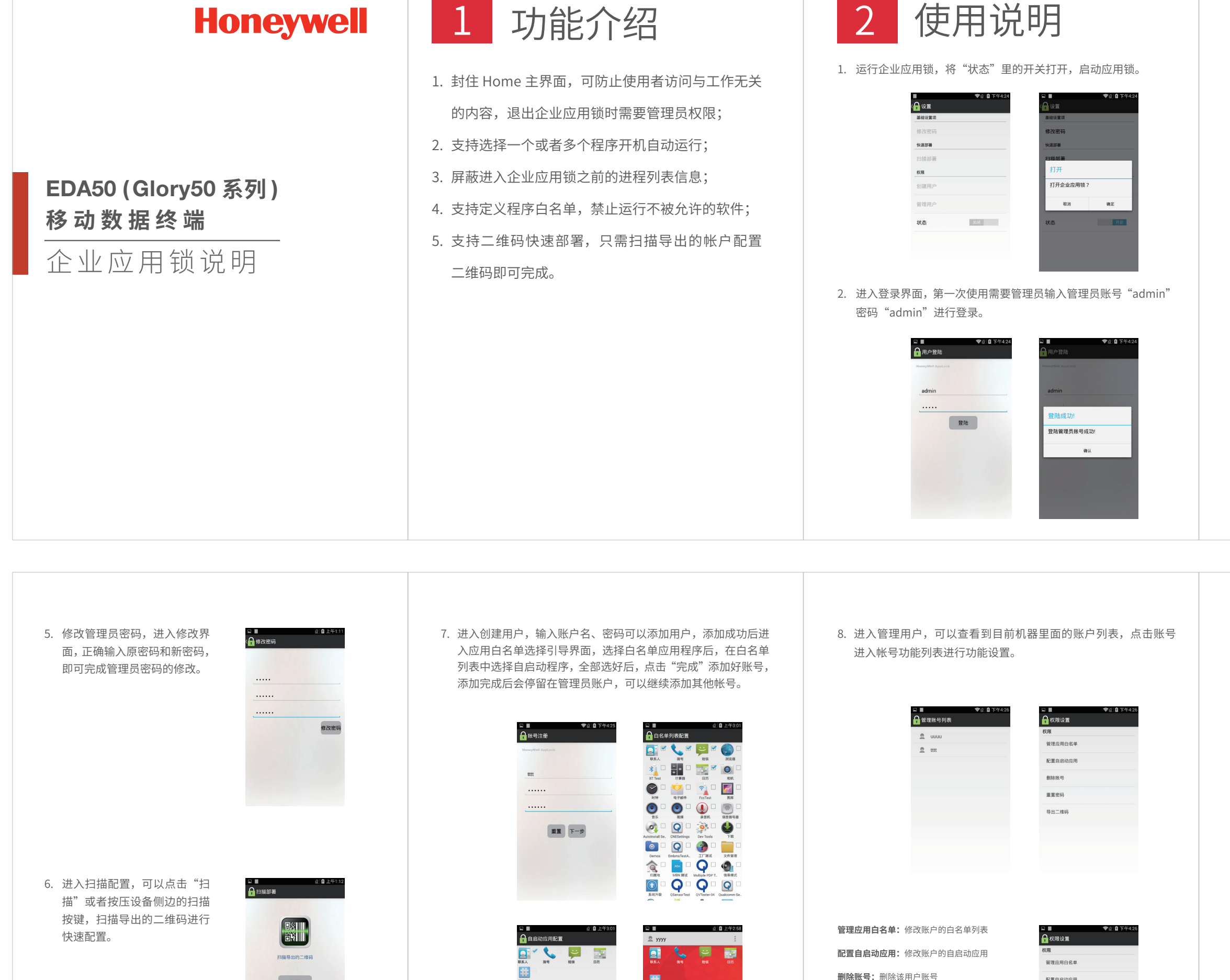

完成

扫描

- 3. 登陆管理员账号后,可以看见 所有应用列表,点击右上角菜 单键,可以选择"登出"返回 登陆界面切换账号,"设置" 进行管理员账号配置,"关于" 查看软件功能描述。
- 4. 进入管理员设置功能,可以看 到包含修改密码、扫描部署、 创建用户、管理用户几大功能。

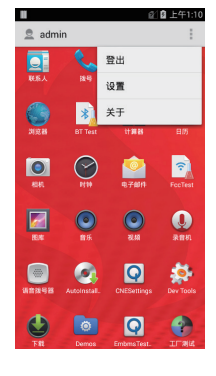

|          | @1 🖬 上午1:11 |
|----------|-------------|
| ( 🔒 ig 🕿 |             |
| 基础设置项    |             |
| 修改密码     |             |
| 快速部署     |             |
| 扫描部署     |             |
| 权限       |             |
| 创建用户     |             |
| 管理用户     |             |
| 状态       | 开启          |
|          |             |

9. 可以通过管理员账号、用户 帐号主界面的"关于"查看 应用锁的详细功能。

配置自启动应用

删除账号

重置密码

导出二维码

**重置密码:**修改该用户帐号的密码

本地二维码图片,供扫描部署使用

**导出二维码:**将该用户帐号的配置信息导出到

(具体版本以安装时版本为准)

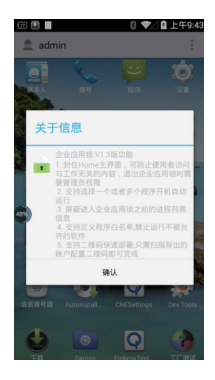